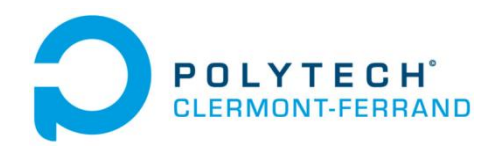

# Mise en œuvre d'OpenCV sous Code Blocks

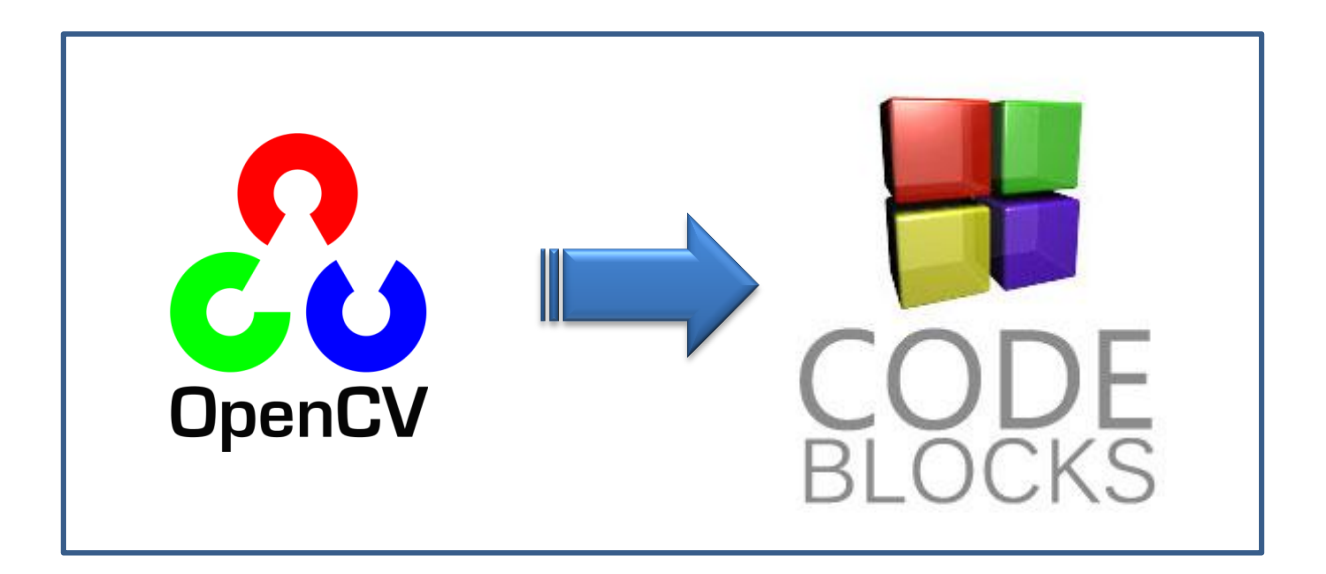

Rachid Tidliouine GE5 2013/2014 Ι

|

# Liste des figures

| Figure 1: la version récente de CodeBlocks                                   | 4   |
|------------------------------------------------------------------------------|-----|
| Figure 2: OpenCV selon le système d'exploitation                             | 5   |
| Figure 3: Menu CodeBlocks, définition des options de compilation et débogage | 5   |
| Figure 4: définir les répertoires à prendre en compte par le compilateur     | 6   |
| Figure 5: répertoires pour compilation                                       | 6   |
| Figure 6: répertoires à prendre en compte par le linker de CodeBlocks        | 6   |
| Figure 7:Linker setting                                                      | 7   |
| Figure 8: Link Librairies                                                    | 7   |
| Figure 9: propriétés du système                                              | 8   |
| Figure 10: propriétés système                                                | 8   |
| Figure 11: définir le path                                                   | 9   |
| Figure 12: erreur, il manque une librairie                                   | 9   |
| Figure 13: un premier programme simple                                       | 10  |
| Figure 14: résultat après exécution                                          | 10  |
| Figure 15: application des fonctions OpenCV sur une image                    | .11 |
| Figure 16: à gauche l'image d'entrée et à droite le résultat                 | .11 |
| Figure 17: application des fonction OpenCV sur une image (2)                 | 12  |
| Figure 18: à gauche l'image d'entrée et à droite le résultat                 | 12  |
| Figure 19: code pour afficher le flux de la caméra du PC                     | 13  |

# Sommaire

| Int | roduc      | tion                               | 4    |
|-----|------------|------------------------------------|------|
| 1   | Qu'e       | est-ce que OpenCV ?                | 4    |
| 2   | Insta      | allation de CodeBlocks             | 4    |
| 3   | Intég      | gration d' OpenCV dans Code Blocks | 5    |
| 4   | Exer       | mples pour la prise en main        | . 10 |
| 4   | <b>ļ.1</b> | Premier programme*                 | . 10 |
| 4   | 1.2        | Manipulation des images            | .11  |
|     | 4.2.1      | 1 Exemple 1 <sup>*</sup>           | .11  |
|     | 4.2.2      | 2 Exemple 2 <sup>*</sup>           | . 12 |
| 4   | 1.3        | Manipulation des vidéos            | . 13 |
| Coi | nclusio    | on                                 | . 13 |

## Introduction

Dans le cadre de notre formation d'ingénieur Génie Electrique à Polytech Clermont Ferrand, j'ai travaillé sur le projet « Estimation de l'activité de saumons par vision ». Notre principal objectif était de calculer la vitesse angulaire moyenne des poissons à partir des vidéos de 4 bassins circulaires filmés de haut. Pour ce faire, nous avons utilisé les librairies OpenCV que nous avons intégré dans l'outil Code Blocks.

Cette note d'application explique comment mettre en œuvre OpenCV sous code Blocks, suivi par des exemples pédagogiques pour la prise en main de l'outil.

# 1 Qu'est-ce que OpenCV?

OpenCV (**Open** Source Computer Vision) est une bibliothèque proposant un ensemble de plus de 2500 algorithmes de vision par ordinateur, accessibles au travers d'API pour les langages C, C++, et Python. Elle est distribuée sous une licence BSD (libre) pour les plate-formes Windows, GNU/Linux, Android et MacOS.

Initialement écrite en C il y a 10 ans par des chercheurs de la société Intel, OpenCV est aujourd'hui développée, maintenue, documentée et utilisée par une communauté de plus de 40 000 membres actifs. C'est la bibliothèque de référence pour la vision par ordinateur, aussi bien dans le monde de la recherche que celui de l'industrie.<sup>1</sup>

# 2 Installation de CodeBlocks

La version utilisé dans cette note d'application est la version 10.05 elle est disponible sur ce lien:

http://sourceforge.net/projects/codeblocks/files/Binaries/10.05/Windows/codeblocks -10.05mingw-setup.exe/download

Il existe également une version plus récente sur le site<sup>2</sup> de CodeBlocks.

| Windows 2000 / XP / Vista / 7:                                                                                                    |                                               |                                         |                                                                                                    |
|----------------------------------------------------------------------------------------------------|-----------------------------------------------|-----------------------------------------|----------------------------------------------------------------------------------------------------|
| File                                                                                                    | Date                                          | Size                                    | Download from                                                                                                    |
| codeblocks-12.11-setup.exe                                                                                                    |                                               |                                         | BerliOS or Sourceforge.net                                                                                               |
| codeblocks-12.11-setup_user.exe                                                                                                    | 28 Nov 2012                                   | 28.2 MB                                 | BerliOS or Sourceforge.net                                                                                               |
| codeblocks-12.11mingw-setup.exe                                                                                                    |                                               |                                         | BerliOS or Sourceforge.net                                                                                               |
| codeblocks-12.11mingw-setup_user.exe                                                                                                    | 28 Nov 2012                                   | 96.8 MB                                 | BerliOS or Sourceforge.net                                                                                               |
| NOTE: The codeblocks-12.11mingw-setup.exe file includes the GCC                                                                                                    | compiler and GDB                              | debugger from T                         | DM-GCC (version 4.7.1, 32 bit).                                                                                          |
| NOTE: The codeblocks-12.11(mingw)-setup_user.exe will NOT reque<br>like "Program Files" will result in an access error therefore. Use this<br>"codeblocks-12.11mingw-setup.exe"! | est ADMIN rights ar<br>special installer if y | nd can be installe<br>you do not have a | d into write accessible folders only. Trying to install to a fold<br>dmin access on your Windows machine. IF UNSURE, USE |

Figure 1: la version récente de CodeBlocks

<sup>1</sup> http://fr.openclassrooms.com/informatique/cours

<sup>&</sup>lt;sup>2</sup> http://www.codeblocks.org/downloads/binaries

Si CodeBlocks est déjà installé sur votre ordinateur sans mingw, vous pouvez télécharger ce dernier sur ce lien : <u>http://sourceforge.net/projects/mingw/files/</u> et le définir comme compilateur dans les options de Codeblocks.

# 3 Intégration d' OpenCV dans Code Blocks

#### Y Téléchargement des librairies OpenCV

L'archive qui contient les librairies OpenCV est disponible sur le lien suivant:

#### http://opencv.org/downloads.html

il existe une version pour chaque système d'exploitation. Ainsi, il faut en choisir celle qui est compatible avec Windows (figure2).

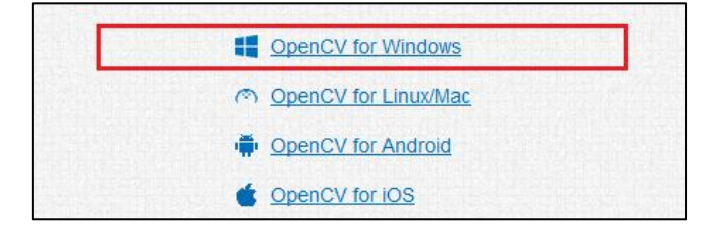

Figure 2: OpenCV selon le système d'exploitation

#### Aller dans le menu de Code Blocks : Setting -> Compiler and debugger

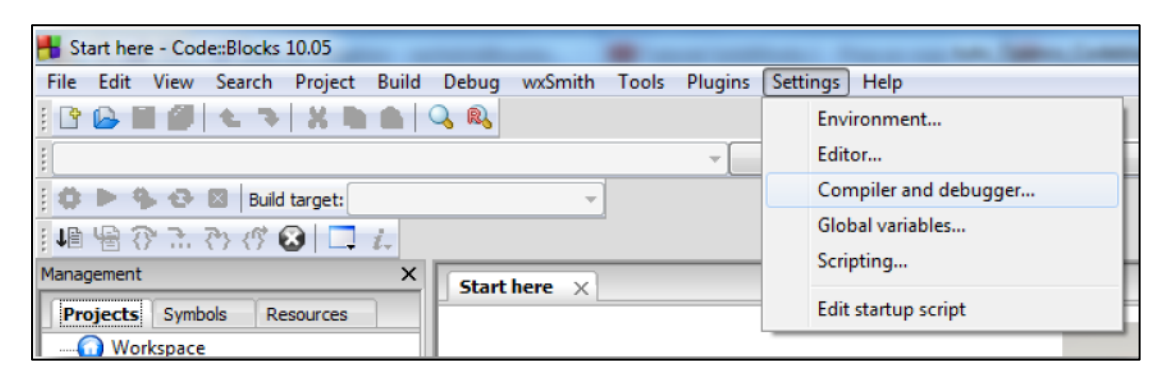

Figure 3: Menu CodeBlocks, définition des options de compilation et débogage

#### > Définir le répertoire des librairies OpenCv dans CodeBlocks

| Compiler and debugger settin | ngs<br>Selected co | mpiler   |                 |                    |                       | - Income State   | -              |
|------------------------------|--------------------|----------|-----------------|--------------------|-----------------------|------------------|----------------|
| <b>SOS</b>                   | GNU GCC (          | Compiler |                 |                    |                       |                  |                |
| Global compiler settings     | Compiler set       | tings    | Linker settings | Search directories | Toolchain executables | Custom variables | Other settings |
|                              | Compiler           | Linker   | Resource cor    | mpiler             |                       |                  |                |
|                              | Policy:            |          |                 |                    | *                     |                  |                |
|                              |                    |          |                 |                    |                       |                  |                |

Figure 4: définir les répertoires à prendre en compte par le compilateur

Dans l'onglet Compiler, définir le répertoire dans lequel OpenCV est sauvegardé (ajouter les 3 dossiers comme dans la figure 5)

| Compiler                      | Linker Resource compiler                                    |   |
|-------------------------------|-------------------------------------------------------------|---|
| Policy:                       |                                                             | - |
| C:\oper<br>C:\oper<br>C:\oper | ncv\build\indude<br>ncv\indude\opencv<br>ncv\indude\opencv2 |   |

Figure 5: répertoires pour compilation

Définir les répertoires du Linker comme dans la figure 6

| Compiler           | Linker            | Resource compiler |
|--------------------|-------------------|-------------------|
| Policy:            |                   |                   |
| C:\open<br>C:\open | ncv\build\<br>ncv | x86\mingw\ib      |

Figure 6: répertoires à prendre en compte par le linker de CodeBlocks

# > Aller dans l'onglet Linker setting

Τ

| Compiler and debugger setti | ngs               |                 |                    |                       |                  |                |
|-----------------------------|-------------------|-----------------|--------------------|-----------------------|------------------|----------------|
| S                           | Selected compiler |                 |                    |                       |                  |                |
| 305                         | GNU GCC Compiler  |                 |                    |                       |                  |                |
|                             |                   |                 |                    |                       |                  |                |
| Global compiler settings    | Compiler settings | inker settings. | Search directories | Toolchain executables | Custom variables | Other settings |
|                             | Policy:           |                 | T                  | ·                     |                  |                |
|                             | Lieb Bereview     |                 |                    |                       |                  |                |
|                             | Link libraries:   |                 |                    |                       |                  |                |
|                             |                   |                 |                    |                       |                  |                |
| Batch builds                |                   |                 |                    |                       |                  |                |
| $\bigcirc$                  |                   |                 |                    |                       |                  |                |
|                             |                   |                 |                    |                       |                  |                |
|                             |                   |                 |                    |                       |                  |                |

Figure 7:Linker setting

# Ajouter les librairies de Linker qui se trouvent dans le répertoire : (votre\_disque):\...\opencv\build\x86\mingw\lib

| Compiler | settings                                                                                                    | Linker settings                                                                                                    | Search directories                                                                                                    | Toolchain executables                                                                                                    | Custom variables | Other settings |
|----------|----------------------------------------------------------------------------------------------------|----------------------------------------------------------------------------------------------------|----------------------------------------------------------------------------------------------------|----------------------------------------------------------------------------------------------------|------------------|----------------|
| Policy:  |                                                                                                    |                                                                                                    |                                                                                                    | r                                                                                                    |                  |                |
| ink      | ibrarias                                                                                                    |                                                                                                    |                                                                                                    |                                                                                                    |                  |                |
|          | jibraries:<br>ppencv/bui<br>ppencv/bui | Id \x86 \mingw \ib<br>Id \x86 \mingw \ib<br>Id \x86 \mingw \ib | libopencv_calib3d24<br>libopencv_contrib24<br>libopencv_core244.<br>libopencv_features2<br>libopencv_flann244.<br>libopencv_lighgui24<br>libopencv_lighgui24<br>libopencv_nighgui24<br>libopencv_nonfree2<br>libopencv_objdetect<br>libopencv_objdetect<br>libopencv_stitching2<br>libopencv_stitching2<br>libopencv_video244<br>libopencv_videostat | 14.dll.a<br>14.dll.a<br>dll.a<br>2d244.dll.a<br>.dll.a<br>11.a<br>14.dll.a<br>44.dll.a<br>44.dll.a<br>.a<br>44.dll.a<br>.t244.dll.a<br>3.dll.a<br>.cdl.a<br>.cdll.a |                  |                |

**Figure 8: Link Librairies** 

T

Afin de définir les variables d'environnement, aller sur : Menu démarrer -> clic droit sur ordinateur-> proprités

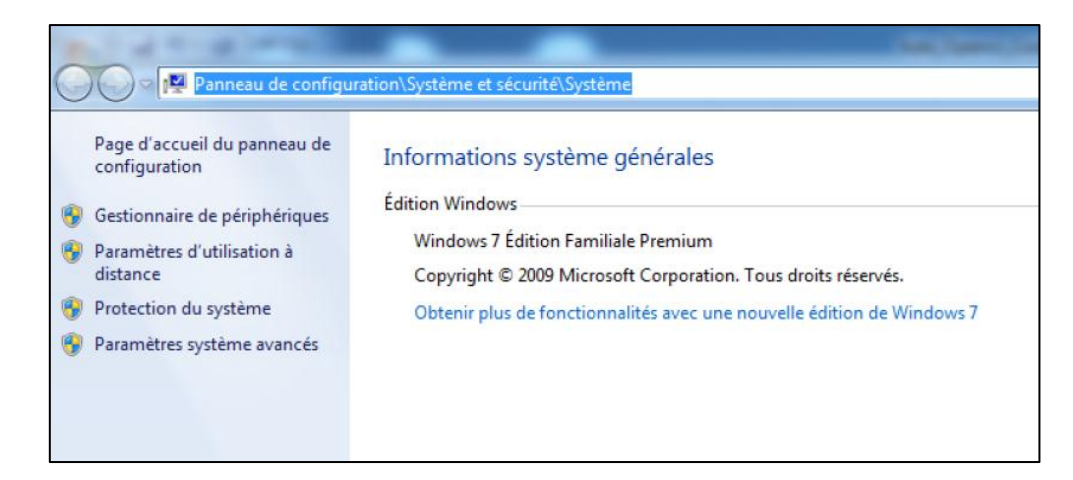

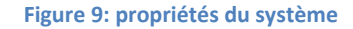

- Choisir Paramètres système avancés (voir figure 9)
- > Choisir variables d'environnement ... (figure 10)

| Nom de l'ordinateur                                                                                 | r                                |                                  | Matériel                                          |
|----------------------------------------------------------------------------------------------------|----------------------------------|----------------------------------|---------------------------------------------------|
| Paramètres système avancés                                                                          | Protection du                    | u système                        | Utilisation à distanc                             |
| Vous devez ouvrir une sessio<br>ces modifications.                                                  | n d'administrate                 | eur pour eff                     | ectuer la plupart de                              |
| Performances                                                                                        |                                  |                                  |                                                   |
| Effets visuels, planification d<br>mémoire virtuelle                                                | u processeur, i                  | tilisation de                    | e la mémoire et                                   |
|                                                                                                    |                                  |                                  | Paramètres                                        |
| Des Clades a different surres                                                                       |                                  |                                  |                                                   |
| From des utilisateurs                                                                               |                                  |                                  |                                                   |
| Promi des utilisateurs<br>Paramètres du Bureau liés à                                               | votre ouvertur                   | e de sessio                      | n                                                 |
| Profil des utilisateurs<br>Paramètres du Bureau liés à                                              | votre ouvertur                   | e de sessio                      | n                                                 |
| Promi des utilisateurs<br>Paramètres du Bureau liés à                                               | votre ouvertur                   | e de sessio                      | n<br>Paramètres                                   |
| Paramètres du Bureau liés à<br>Paramètres du Bureau liés à<br>Démarrage et récupération             | votre ouvertur                   | e de sessio                      | n<br>Paramètres                                   |
| Paramètres du Bureau liés à<br>Démarrage et récupération<br>Informations de démarrage d<br>débogage | votre ouvertur<br>du système, de | e de session<br>(<br>défaillance | n<br>Paramètres<br>du système et de               |
| Paramètres du Bureau liés à<br>Démarrage et récupération<br>Informations de démarrage d<br>débogage | votre ouvertur<br>du système, de | e de session<br>(<br>défaillance | n<br>Paramètres<br>du système et de<br>Paramètres |

Figure 10: propriétés système

8

Ajouter dans la variable Path la valeur suivante : ;C:\opencv\build\x86\mingw\bin

| Nom de la variable :    | Path                                          |
|-------------------------|-----------------------------------------------|
| /aleur de la variable : | vin32aloem;C: \opencv \build \x86 \mingw \bir |

Figure 11: définir le path

- > Tester avec un des codes fournis dans le chapitre 4
- Si une erreur se produit lors de l'exécution, comme dans la figure 12, il faudra la télécharger sur internet et de l'ajouter dans ce chemin : opencv\build\x86\mingw\bin

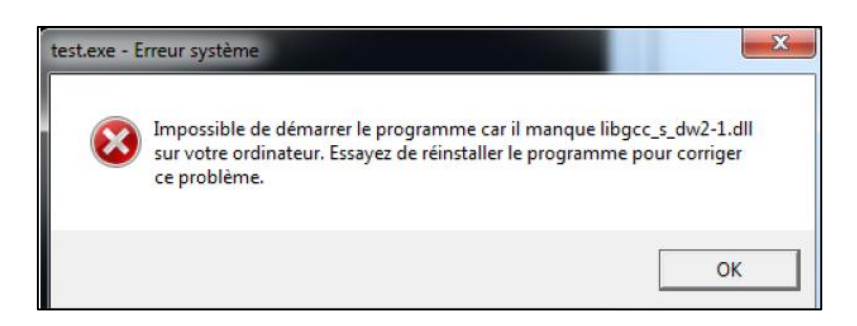

Figure 12: erreur, il manque une librairie

# 4 Exemples pour la prise en main

# 4.1 Premier programme\*

Voici un premier programme qui prend une image et l'affiche :

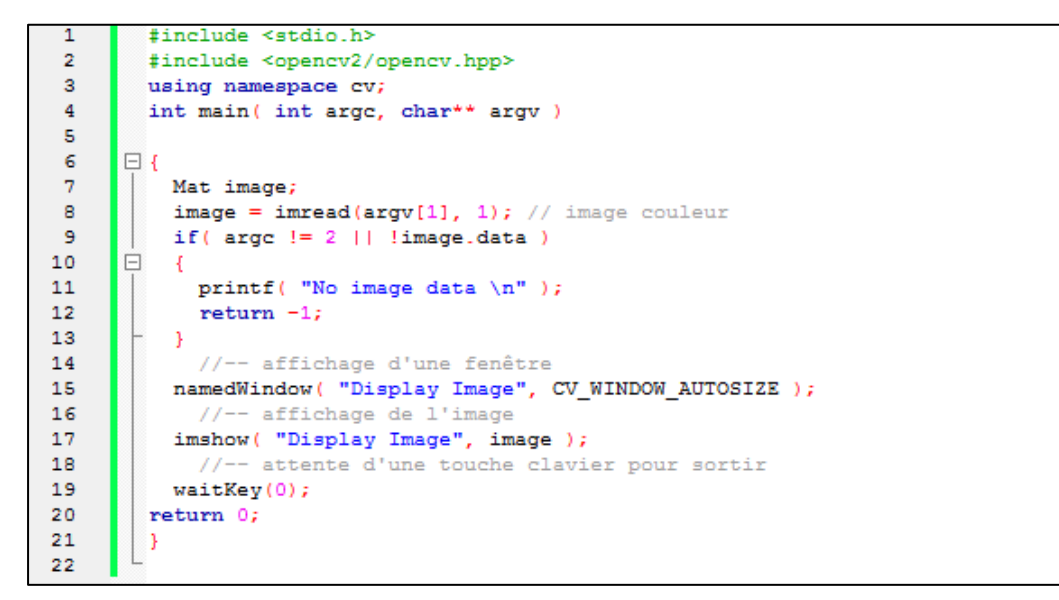

#### Figure 13: un premier programme simple

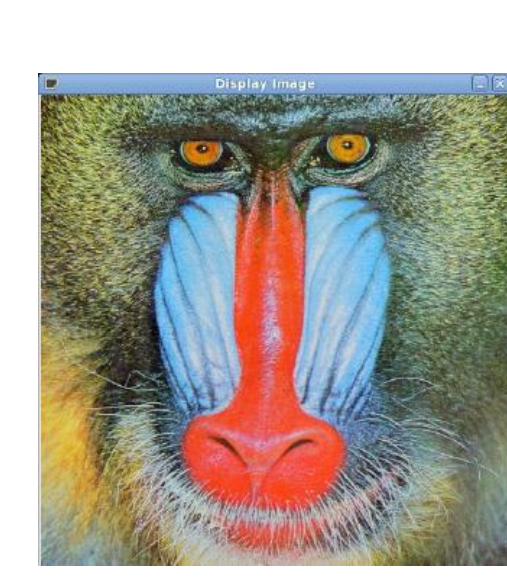

Figure 14: résultat après exécution

# Résultat

# 4.2 Manipulation des images

# **4.2.1** Exemple 1\*

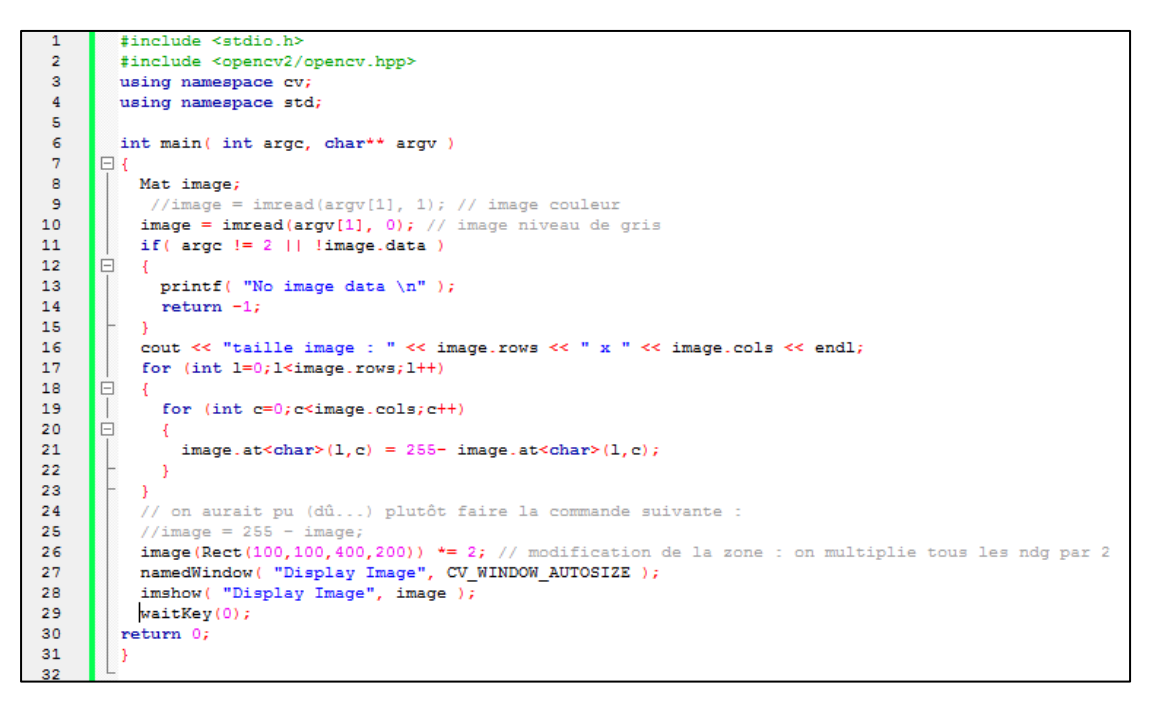

#### Figure 15: application des fonctions OpenCV sur une image

#### ➢ Résultat :

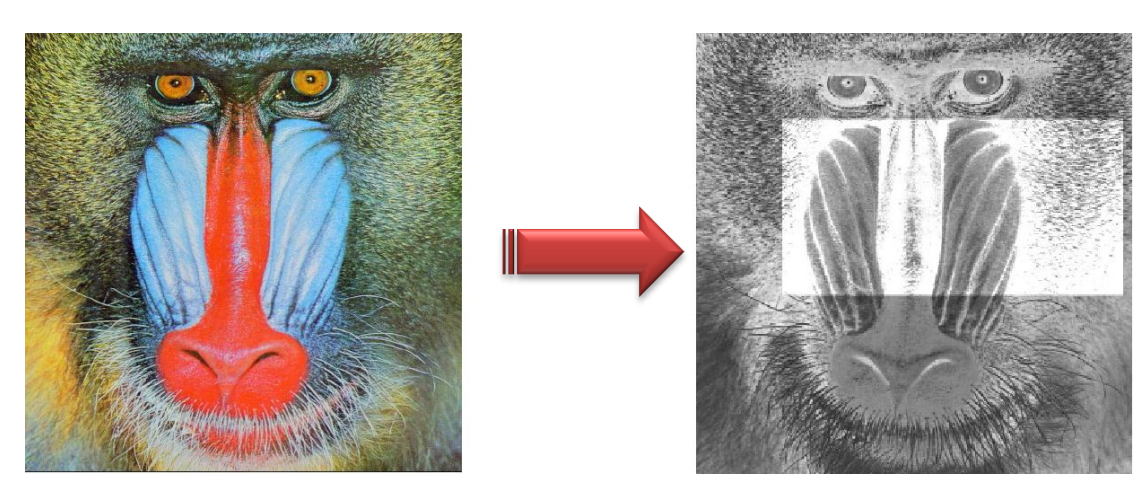

Figure 16: à gauche l'image d'entrée et à droite le résultat

#### 4.2.2 Exemple 2\*

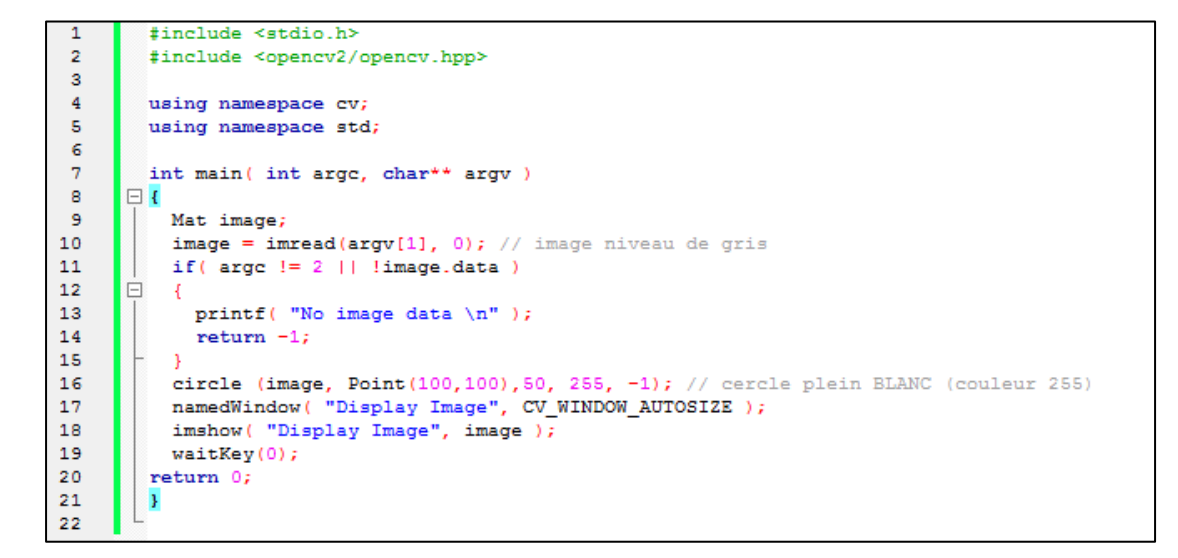

Figure 17: application des fonction OpenCV sur une image (2)

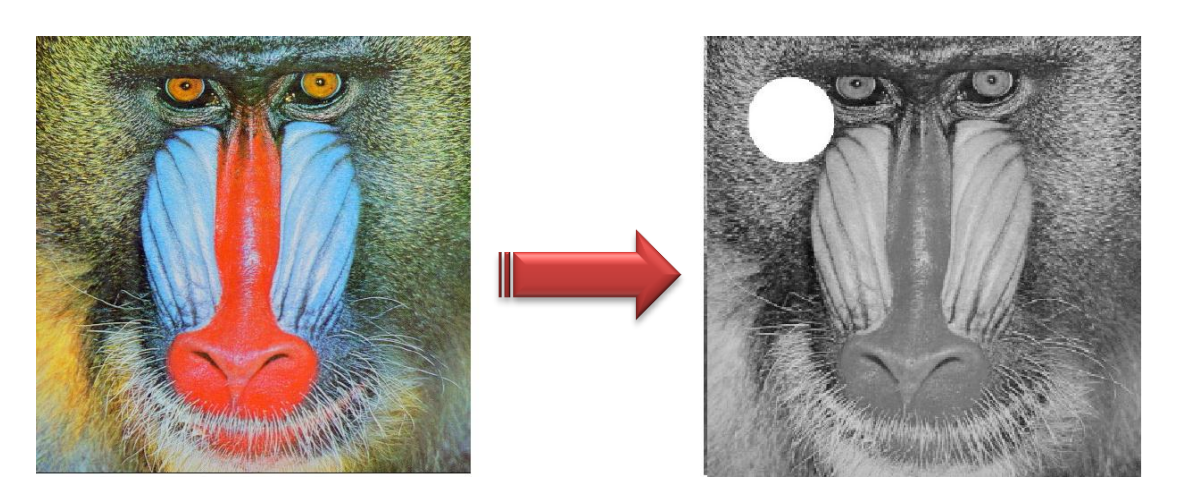

Figure 18: à gauche l'image d'entrée et à droite le résultat

\* : exemples fournis par M. Chapuis

# 4.3 Manipulation des vidéos

Voici un programme qui lit et affiche le flux de la caméra du PC.

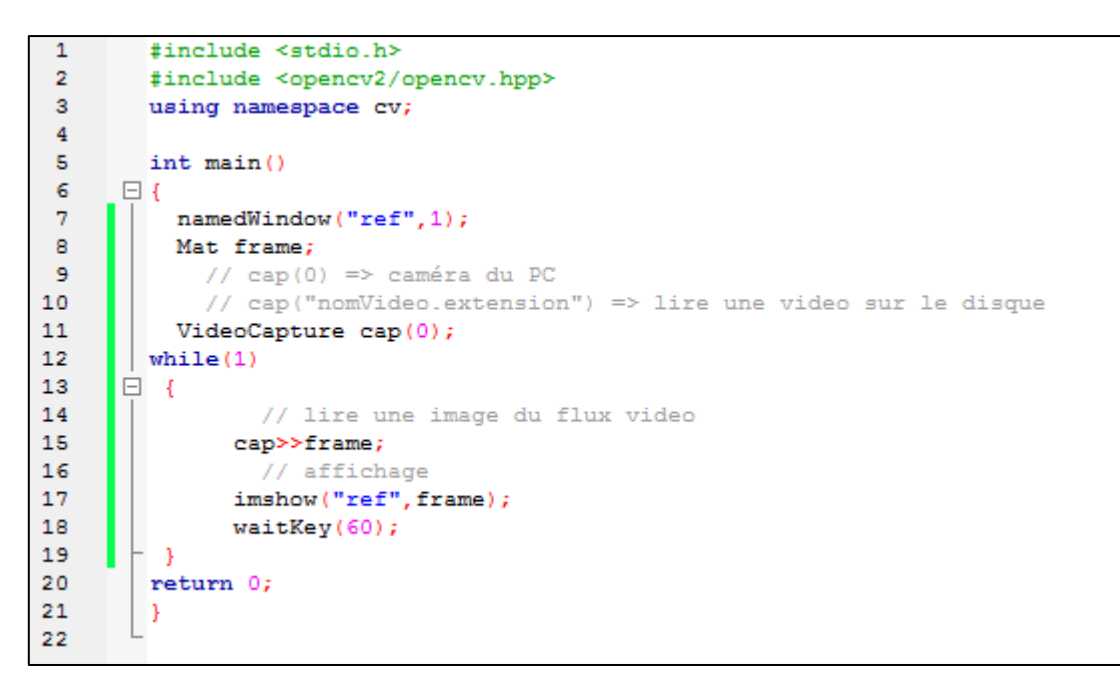

Figure 19: code pour afficher le flux de la caméra du PC

# Conclusion

Pour faire du traitement d'image, il existe plusieurs outils tels que Labview et OpenCV. Cependant, ce dernier est le plus intéressant (surtout pour les débutant), car il est libre d'utilisation et il permet aux développeurs de voir le code source des algorithmes ce qui n'est pas le cas pour Labview.